2025 | 7 | 1 Jue.

#### 問題解決技法入門

# 4. GIS 2. Voronoi diagram

堀田 敬介

※GIS = Geographic Information System(s), 地理情報システム

# Voronoi diagram とは?

- ボロノイ図 Voronoi diagram
  - 空間上の複数個の点(母点)をもとに領域分割
  - 各領域(ボロノイ領域)から最も近い母点はその領域内の母点
  - 2次元ユークリッド空間上でユークリッド距離を考えると、各領域 は2点の垂直二等分線で分割されるその際、3つの母点を分け る境界線の交点は1点で交わる(ボロノイ点)

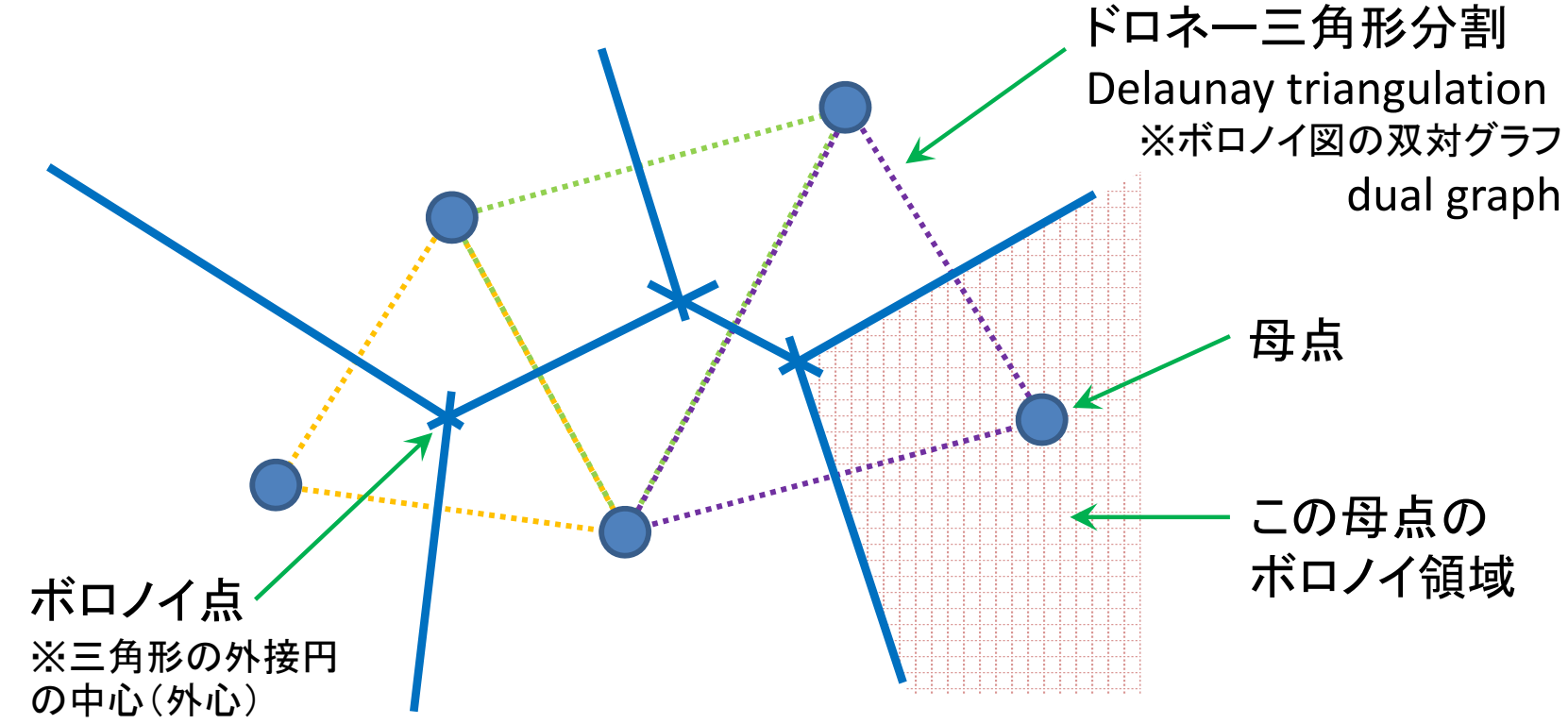

#### 1. データの取得の準備

① マイドキュメント [K:]ドライブ にデータ用の専用フォルダを作る フォルダ名は「GISdata」とする

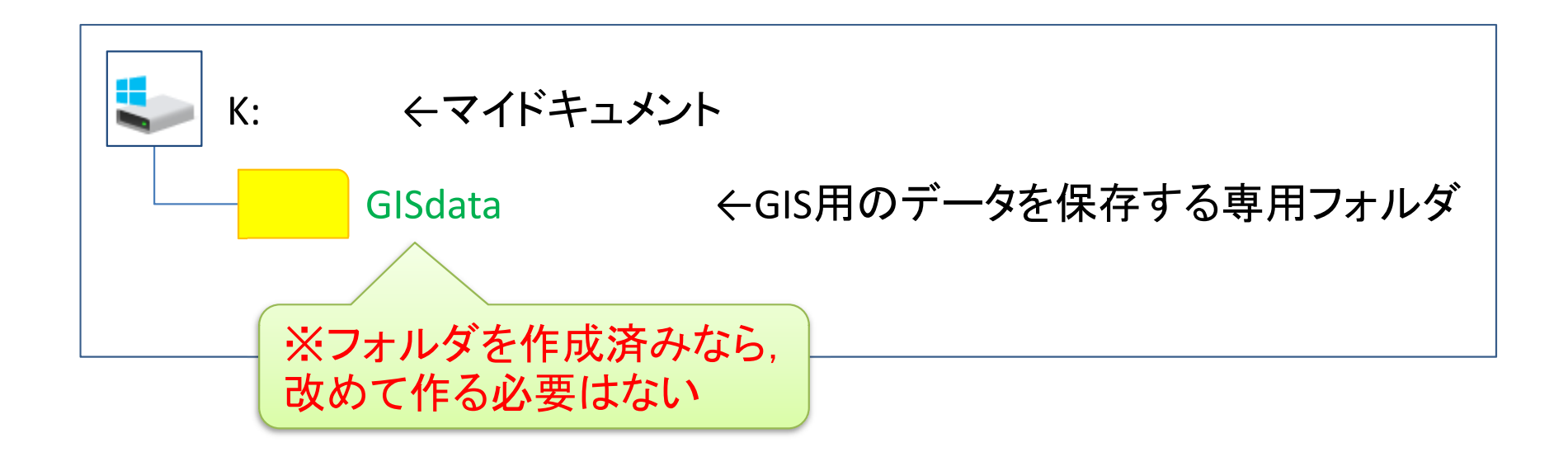

※GISで使用するデータ(shpファイルなど)は、一度保存場所を決めて保存したら、 その後は絶対にいじってはならない、フォルダを移動したり、ファイル名を変更した りしたらダメ

※GISで使用するファイル専用のフォルダとする

QGISでVoronoi図を簡単に描く
2. <u>データの取得①(行政区域データの取得)</u>
① ブラウザで「国土数値情報」を検索
→ 国交省:「国土数値情報 ダウンロードサービス」サイトへ

②「データー覧」にある
[ポリゴン] は多角形のデータ
[2.政策区域」ー「行政地域」ー「行政区域(ポリゴン)」選択

③「ダウンロードするデータの選択」で ダウンロードしたい地域(都道府県)と年 を探し,対応する右側の[↓]ボタンをクリック 世界測地系 2024年(令和6年) 4.33MB №3-20240101\_14\_GML.zip

④ ダウンロードしたファイルを、準備で作成したGIS専用のフォルダ 「GISdata」に保存

# QGISでVoronoi図を簡単に描く 3. <u>データの取得②(学校データの取得)</u> ① ブラウザで「国土数値情報」を検索 → 国交省:「国土数値情報 ダウンロードサービス」サイトへ

「データー覧」にある
 「3.地域」ー「施設」ー「学校(ポイント)」選択

③「ダウンロードするデータの選択」で ダウンロードしたい地域(都道府県)と年 を探し,対応する右側の[↓]ボタンをクリック 世界測地系 2023年(令和5年) 0.66MB P29-23\_14\_GMLzip

④ ダウンロードしたファイルを、準備で作成したGIS専用のフォルダ 「GISdata」に保存

#### QGISでVoronoi図を簡単に描く 4. <u>データ(zip圧縮ファイル)の解凍</u> ① マイドキュメント([K:]ドライブ)内のデータ保存用フォルダ 「GISdata」に保存したダウンロードデータを解凍する ←マイドキュメント K: GISdata ←GIS用のデータを保存するために作った専用フォルダ N03-20240101\_14\_GML.zip ←ダウンロードした圧縮ファイル① P29-23\_14\_GML.zip ←ダウンロードした圧縮ファイル②

※拡張子がzipのファイルは、「zip形式」という「圧縮ファイル形式」の1つ

<圧縮ファイルの解凍の仕方> ファイルを「右クリック」し、「すべて展開」を選ぶ ※このとき、セキュリティ警告が出る場合は [OK] でよい

※ファイルを解凍すると、ファイル名と同じ名前の「フォルダ」ができ、その中に解凍 されたファイルが複数ある

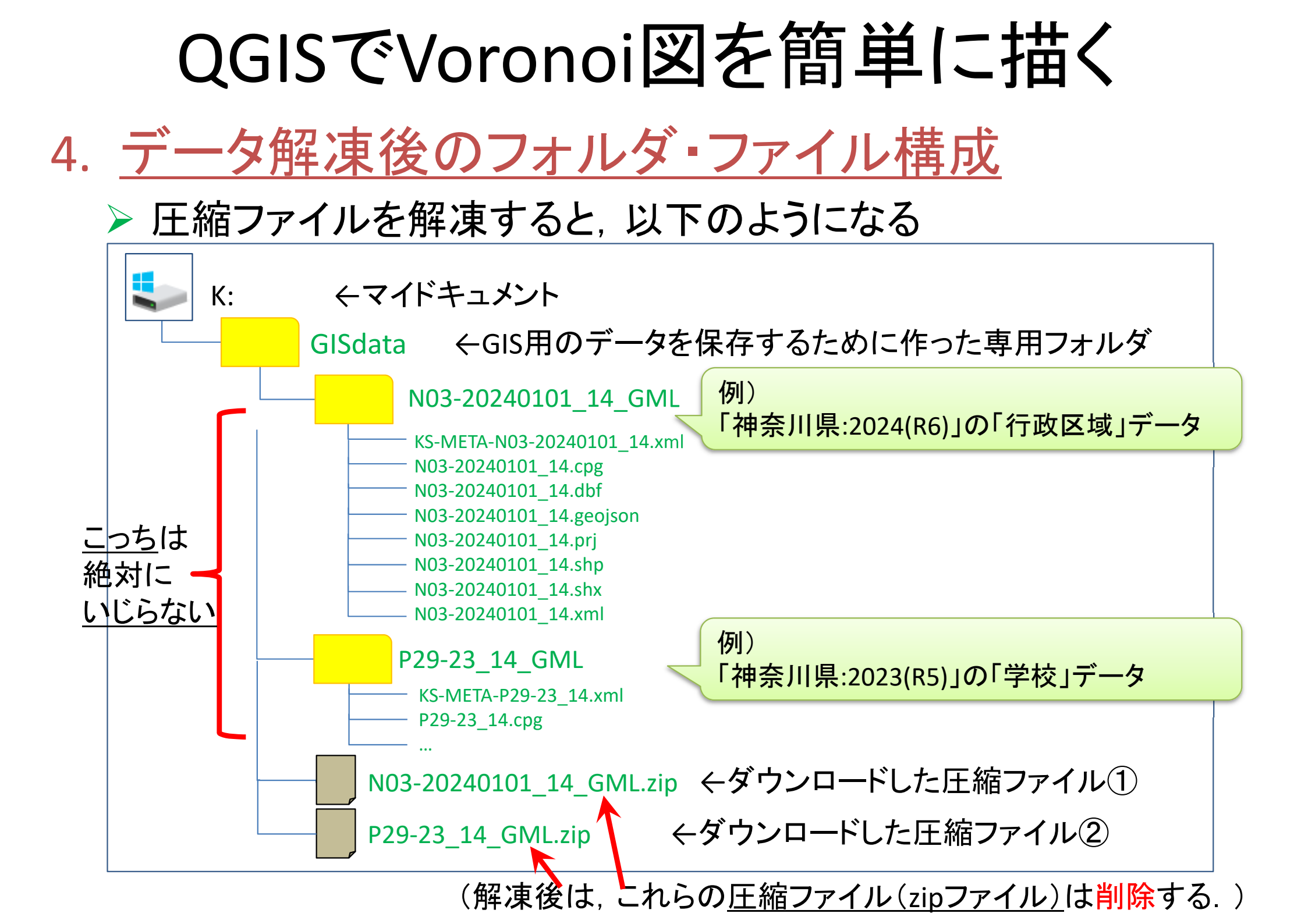

#### QGISでVoronoi図を簡単に描く 5. QGISで行政区域を表示 QGIS x.xx.xx を起動 QGIS 2.18 (※x.xx.xx はバージョン番号) GRASS GIS 7.2.1 左下(or中央下)「Windows」マークから 1 OSGeo4W Shell 「全てのプログラム(or全てのアプリ)」を選ぶ 2 QGIS Browser 2.18.13 「Q」の項目にある「QGIS x.xx.xx」をクリック OGIS Browser 2.18.13 with GR 3 QGIS Desktop 2.18.13 4. その中から「QGIS Desktop x.xx.xx」を選択

※この資料に出てくる画面は、QGISの異なる幾つかのバージョンが混在している(例: 2.18.13, 3.4.1, 3.22.8, 3.34.12 など)ので、メニュー画面 表示名や実行操作 結果等が、今、実際に使っているものと異なる場合があることに注意 異なる場合は、適宜、読み替えて実施せよ

QGIS Desktop 2.18.13 with GR

Qt Designer with QGIS 2.18.13

SAGA GIS (2.3.2)

Setup

#### QGISでVoronoi図を簡単に描く 5. <u>QGISで行政区域を表示</u> (2) メニューの 「レイヤ(L)」―「レイヤの追加」―「ベクタレイヤの追加」 を選択 Q 無題のプロジェクト - QGIS プロジェクト(J) 編集(E) レイヤ(L) 設定(S) プラグイン(P) ベクタ(O) ラスタ(R) ビュ-(V) データベー<u>ズ(D)</u> Web(<u>W</u>) プロセッシング(<u>C</u>) ヘルプ(H) データソースマネージャ(D) Ctrl+L H レイヤの作成 🦳 📽 Vĩ 🖊 🖏 ▶ 🕼 ベクタレイヤの追加... レイヤの追加 Ctrl+Shift+V ブラウザ 埋め込みレイヤとグループ... - ラスタレイヤの追加... Ctrl+Shift+R ラ デリミティッドテキストレイヤの追加... L 2 T 🟦 🛛 レイヤ定義ファイルからの追加... PostGISレイヤの追加... Ctrl+Shift+D 🕁 お気に入り スタイルのコピー 69 SpatiaLiteレイヤの追加... Ctrl+Shift+L > 🖸 ホーム スタイルの貼り付け MSSQL 空間レイヤの追加... C C:¥ Ctrl+Shift+M レイヤのコピー R9. D:¥ DB2 空間レイヤの追加... Ctrl+Shift+2 🔮 GeoPackage レイヤ/グループの貼り付け Q Oracle Spatial レイヤの追加... Ctrl+Shift+O SpatiaLite 仮想レイヤの追加/編集... 属性テーブルを開く(A) F6 PostGIS 62 WMS/WMTSレイヤの追加... Ctrl+Shift+W 編集∓−ド切替 MSSOL ArcGIS MapServer レイヤの追加(G)... 68 レイヤ編集内容の保存 Oracle WCSレイヤの追加… 現在の編集 DB<sub>2</sub> WFSレイヤの追加... WMS/WMTS 名前をつけて保存(S)... ArcGIS FeatureServer レイヤの追加(C)... XYZ Tiles レイヤ定義ファイルとして保存... A MCS

| QGISでVor                                                                                                    | onoi図を<br>簡単に<br>描く                            |
|----------------------------------------------------------------------------------------------------|------------------------------------------------|
| 5. <u>QGISで行政区域</u>                                                                                                    | <u>を表示</u>                                     |
| ③「データソースマネ-<br>クタデータセット] の                                                                                                    | ージャ   ベクタ」d-boxの [ソース] にある [ベ<br>欄の右端のボタンをクリック |
| <ul> <li>マデータソースマネージャー  ベクタ</li> <li>ブラウザ</li> <li>マデータブクタ</li> <li>マデータスタ</li> <li>デスタ</li> <li>メッシュ</li> <li>アリミティッドテキスト</li> <li>GeoPackage</li> <li>SpatiaLite</li> <li>マテータorsgreSQL</li> <li>MSSQL</li> <li>Oracle</li> </ul> |                                                |
| DB2<br>び の想レイヤー<br>で WMS/WMTS<br>・・・・・・・・・・・・・・・・・・・・・・・・・・・・・・・・・・・・                                                                                                    | ✓ この画面に戻るので、「追加」ボタンを1回だけクリックしてから「閉じる」          |

※この時, 次ページの「座標変換の選択」d-box が表示 される場合があるが, 次ページにあるとおり[OK]で良い

#### QGISでchoropleth図を簡単に描く 5. QGISで行政区域を表示 「\*\*\*の座標変換の選択」d-box (4) が表示される(場合がある) Tips! CRS = Coordinate Reference System = 座標参照系 Q r2ka13121の座標変換の選択 地図上で位置を表す決まり事のこと. これを指定 2つのCRSの間で複数の座標変換が可能です。用途やデータの原点、その他の条件を考慮して適切 な座標変換を選択して下さい。 しないと地図を表示出来ない. 主に2種類 ▶ 地理座標系 = 地球の球面上に表現 変換元CRS EPSG:2451 - JGD2000 / Japan Plane Rectangular CS IX ▶ 投影座標系 = 平面直角座標系など 変換先の座標参照系(CRS) EPSG:4326 - WGS 84 精度(単位·m) 変換 参考:「国土地理院:日本の測地系」 I Inverse of Japan Plane Rectangular CS zone IX + JGD2000 to WGS 84 (1) lapan - onshore https://www.gsi.go.jp/sokuchikijun/datum-2 Inverse of Japan Plane Rectingular CS zone IX + JGD2000 to WGS 84 (2) Japan - onshore main.html 単位は2種類のどちらかで表現 ▶ 緯度/経度(度) Inverse of Japan Plane Rectangular CS zone IX + JGD2000 to WGS 84 (1) 例) 北緯35.xxxx度, 東経139.yyyy度 • 通用範囲: Cadastre, e<mark>r</mark>gineering survey, topographic mapping ▶ 原点(0,0)を設定し、そこからの位置(m,m) (large and medium sca**b**) 考: Original transformation by Gauss-Kruger formula. 用範囲 (null/copy) Approximation for medium and low • 適用範囲: (null/copy) OK キャンセル 変換元と変換先を確認し、 EPSG = European Petroleum Survey Group ✓ 変換したい場合は[OK] 各国測地系/投影法に振られたユニークコード ✓ 変換しない場合は[キャンセル] 例)EPSG4326 = WGS 84(世界測地系1984) ※表示後も設定変更可能(次ページ参照) 例)EPSG6668 = JGD2011(日本測地系2011)

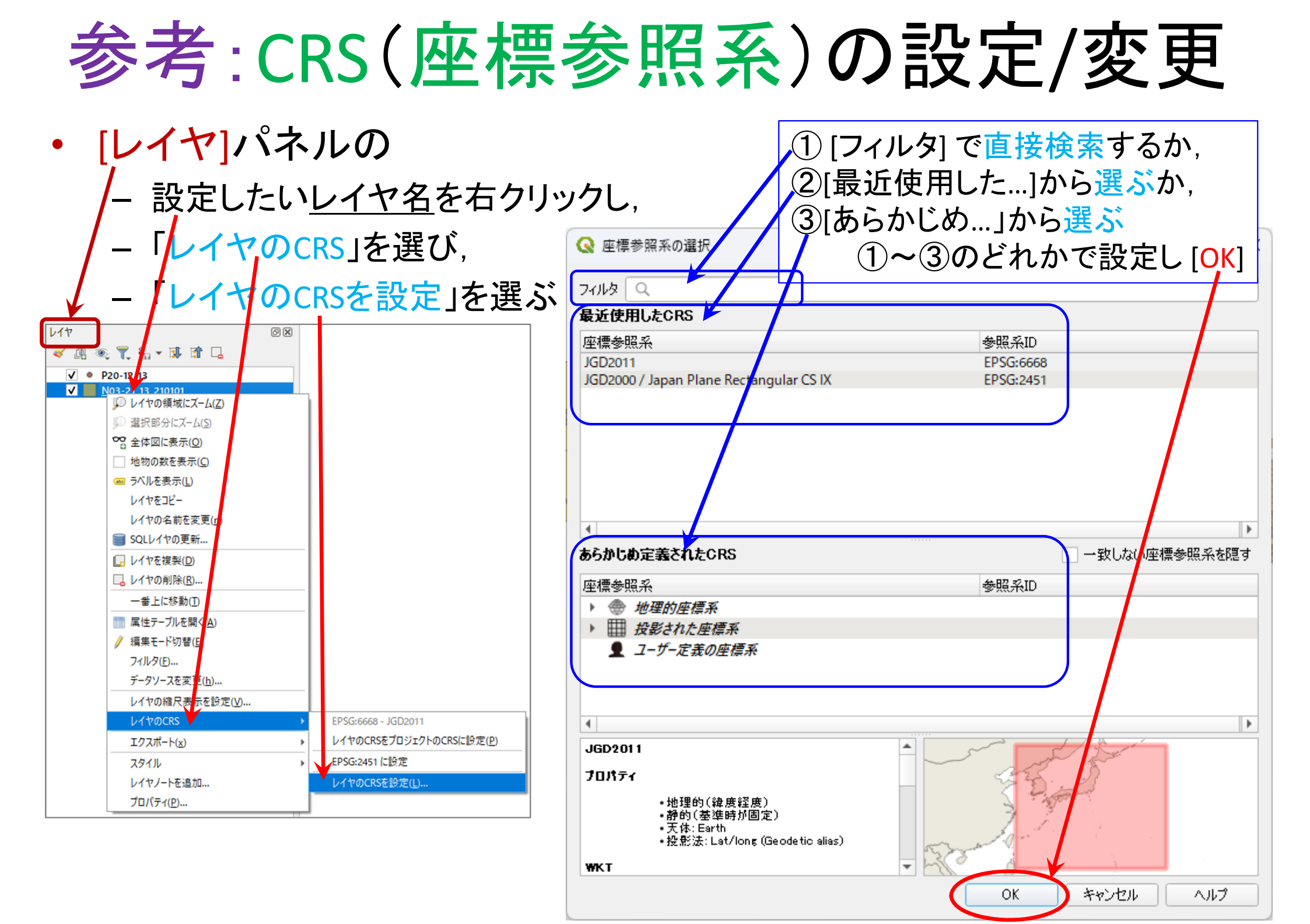

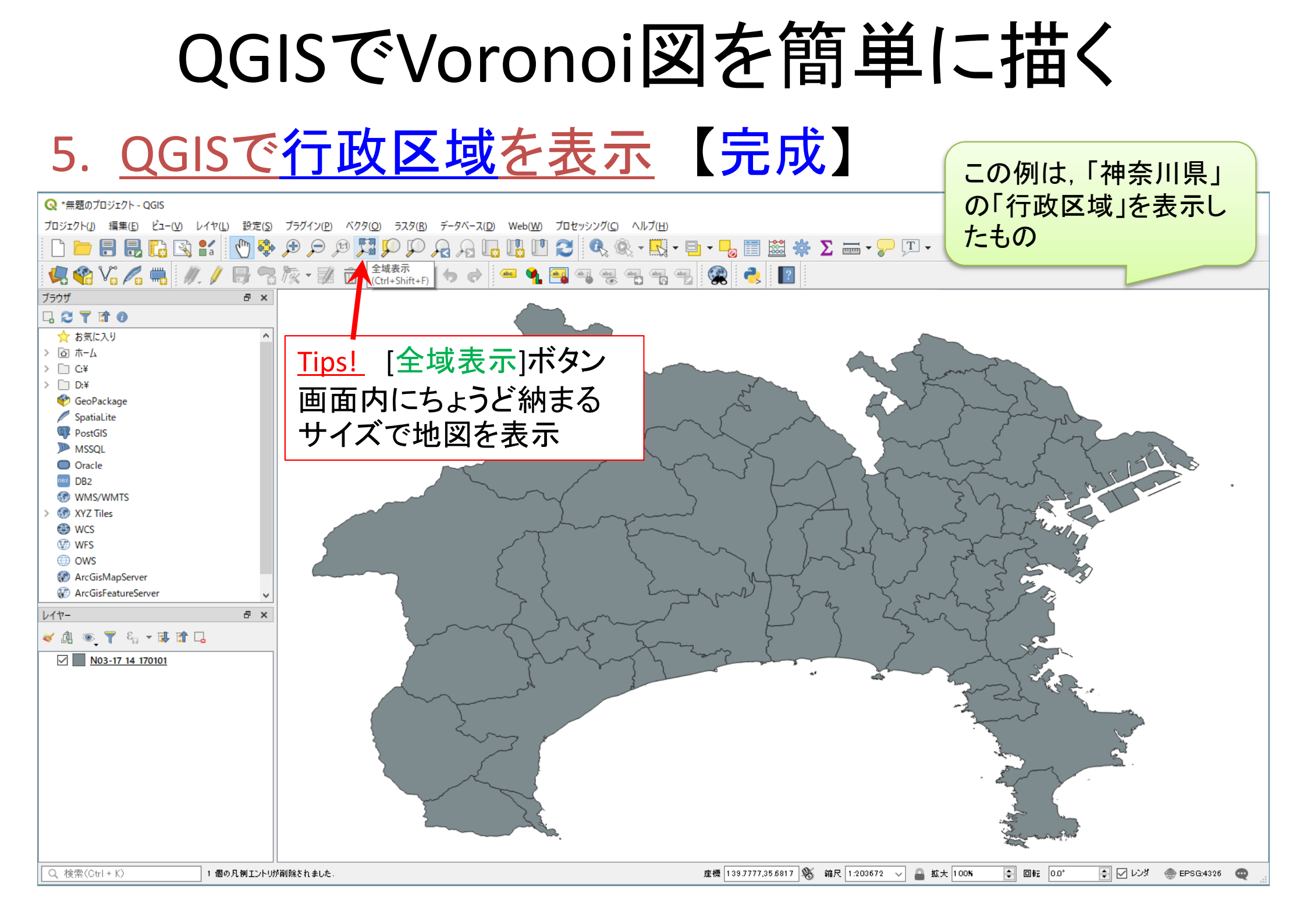

#### 6. <u>QGISで学校を表示</u>

① メニューから

「レイヤ(L)」--「レイヤの追加」--「ベクタレイヤの追加」

| を選択                                               |                                         |                                 |                                                        |                 |
|---------------------------------------------------|-----------------------------------------|---------------------------------|--------------------------------------------------------|-----------------|
| 🔇 無題のプロジェクト - QGIS                                |                                         |                                 |                                                        |                 |
| プロジェクト( <u>J</u> ) 編集( <u>E</u> ) ビュー( <u>V</u> ) | レイヤ(L) 設定( <u>S</u> ) プラグイン( <u>P</u> ) | ベクタ( <u>O</u> ) ラスタ( <u>R</u> ) | データベー <u>, (D)</u> Web( <u>W</u> ) プロセッシング( <u>C</u> ) | ヘルプ( <u>H</u> ) |
|                                                   | データソースマネージャ(D)<br>レイヤの作用                | Ctrl+L<br>▶                     | R R 🗔 🖪 🗖 🎜 🍕                                          | R - R - B -     |
| 🖳 📽 🖓 🎜 🖏 🖊                                       | レイヤの追加                                  | • 🤇                             | ♥。 ベクタレイヤの追加                                           | Ctrl+Shift+V    |
| ブラウザ                                              | 埋め込みレイヤとグループ                            |                                 | 📲 ラスタレイヤの追加                                            | Ctrl+Shift+R    |
| 🗔 😂 🍸 🟦 🚳                                         | レイヤ定義ファイルからの追加                          |                                 | ▶ デリミティッドテキストレイヤの追加                                    |                 |
| ☆ お気に入り                                           | スタイルのコピー                                |                                 | 🤻 PostGISレイヤの追加                                        | Ctrl+Shift+D    |
| > 🙆 ホーム                                           | スタイルの貼り付け                               |                                 | 况 SpatiaLiteレイヤの追加                                     | Ctrl+Shift+L    |
| > 🗋 C:¥                                           |                                         |                                 | MSSQL 空間レイヤの追加                                         | Ctrl+Shift+M    |
| > D:¥                                             | レイヤのコピー                                 |                                 | 🧠 DB2 空間レイヤの追加                                         | Ctrl+Shift+2    |
| 🍄 GeoPackage                                      | レイヤ/グループの貼り付け                           |                                 | 🧠 Oracle Spatial レイヤの追加                                | Ctrl+Shift+O    |
| SpatiaLite                                        | ■ 属性テーブルを開く(A)                          | F6                              | 😡 仮想レイヤの追加/編集                                          |                 |
| PostGIS                                           | // 編集モード切替                              |                                 | WMS/WMTSレイヤの追加…                                        | Ctrl+Shift+W    |
| MSSQL                                             | → レイヤ編集内容の保存                            |                                 | ArcGIS MapServer レイヤの追加(G)…                            |                 |
| DR2                                               | 柳 現在の編集                                 | ▶                               | WCSレイヤの追加…                                             |                 |
|                                                   | 77                                      |                                 | WFSレイヤの追加                                              |                 |
| > 🛞 XYZ Tiles                                     | 名前をつけて保存( <u>S</u> )                    |                                 | ArcGIS FeatureServer レイヤの追加( <u>C</u> )…               |                 |
| WCS                                               | レイヤル表ノバイルとして休仔                          |                                 |                                                        |                 |

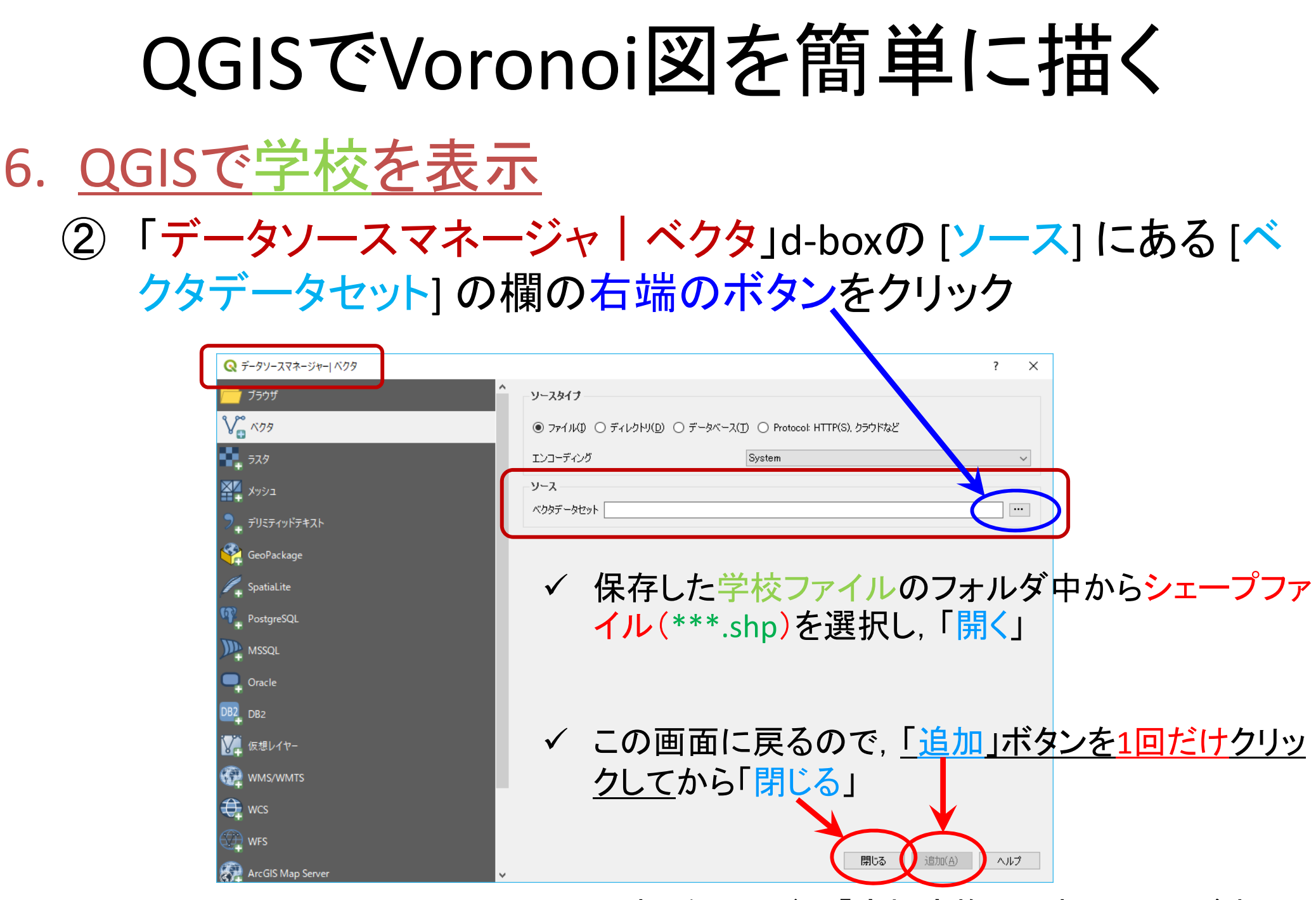

※この時,次ページの「座標変換の選択」d-box が表示 される場合があるので,適切に設定する

#### 6. <u>QGISで学校を表示</u>

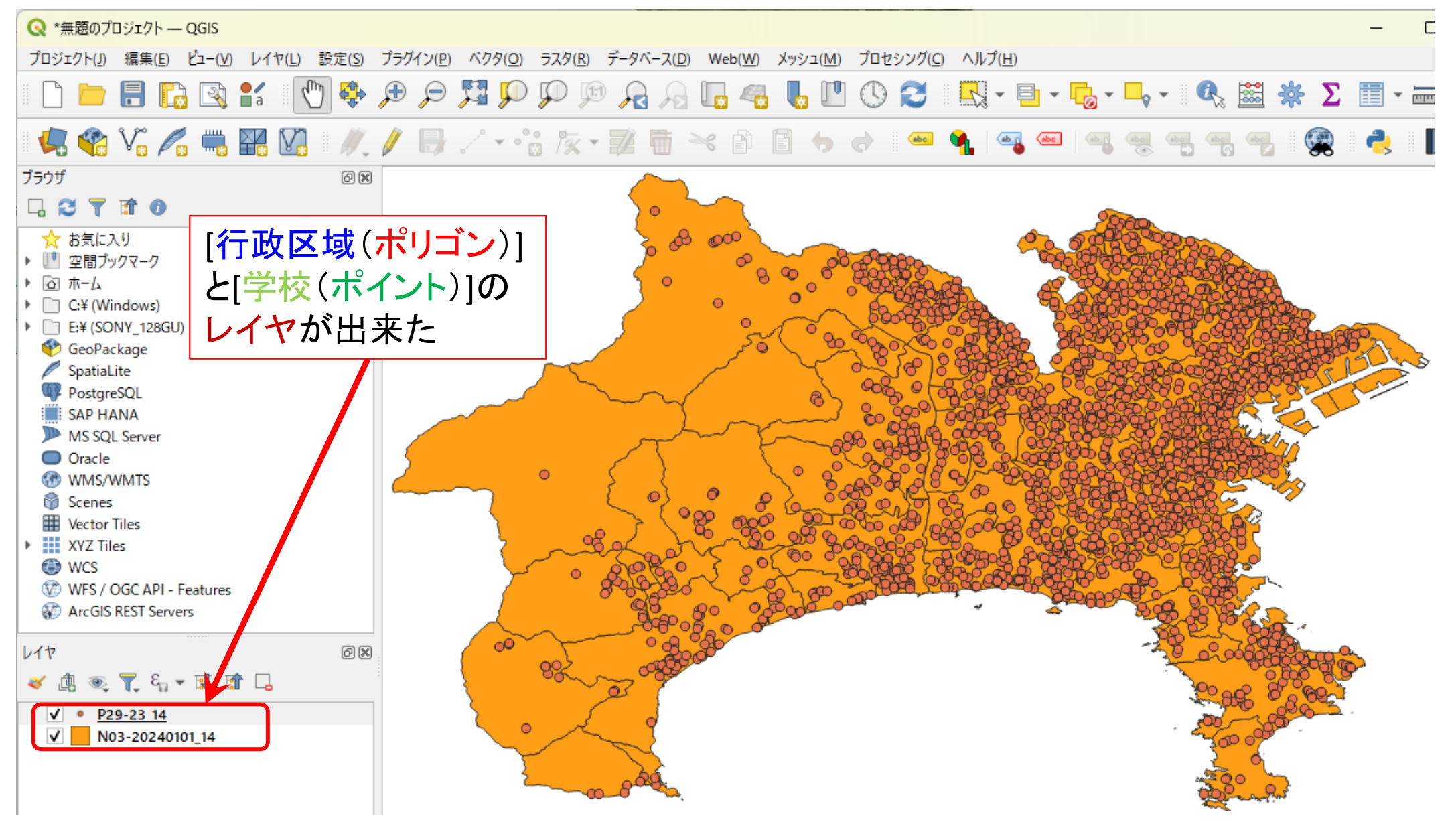

#### 6. <u>QGISで学校を表示</u>

#### ③「レイヤ」パネルの<u>学校のレイヤ("P29-…")</u>を右クリックし,「属 性テーブルを開く」を選択.次の設定④で使う項目名を確認

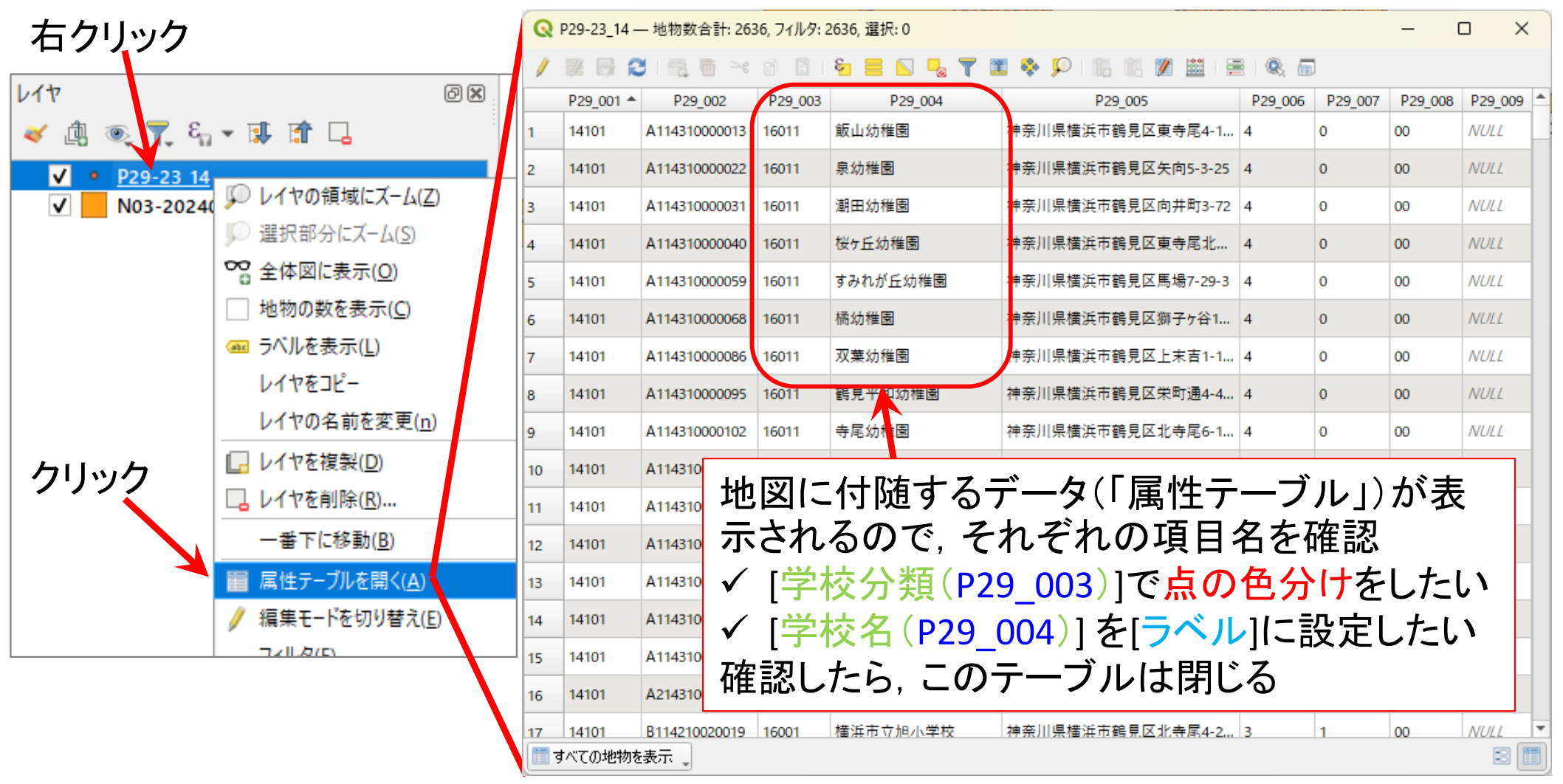

# QGISでVoronoi図を簡単に描く 6. QGISで学校を表示

③ 国土交通省の「国土数値情報」サイトの該当ダウンロード ページでも確認できるので,次の設定④で使う項目名を<mark>確認</mark>

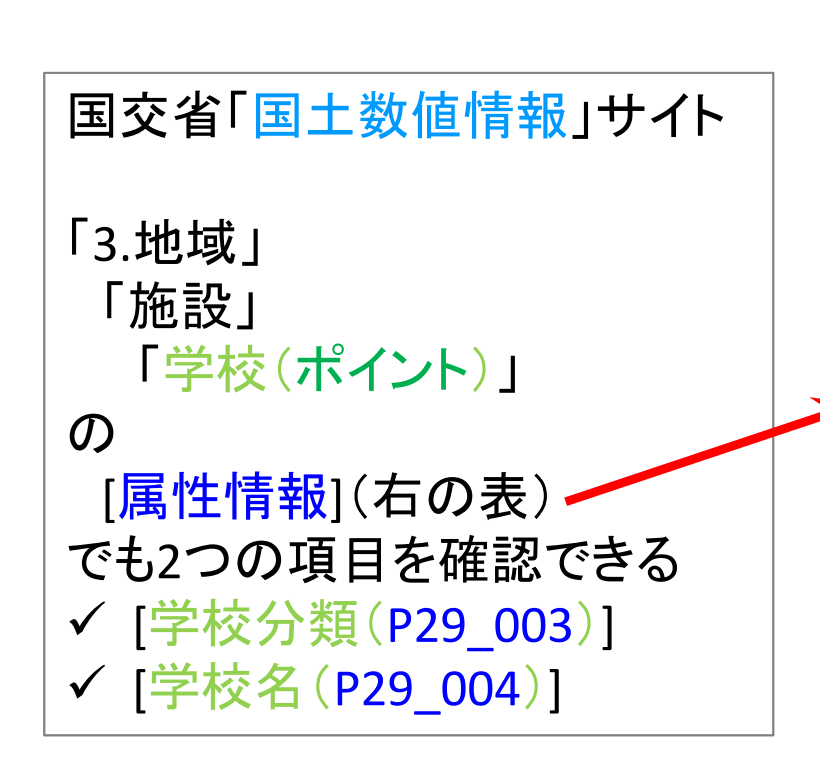

| 属性名<br>(かっこ内はshp属性名)  | 説明                                            | 属性の型                           |
|-----------------------|-----------------------------------------------|--------------------------------|
| 位置                    | 学校の位置                                         | 点型(GM_Point)                   |
| 行政区域コード<br>(P29_001)  | 都道府県コードと市区町村コードからなる、学<br>校が存在する行政区を特定するためのコード | コードリスト型<br>「 <u>行政区域コード</u> 」  |
| 学校コード<br>(P29_002)    | 全国の学校に設定された固有の「学校⊐ード」                         | 文字列型                           |
| 学校分類<br>(P29_003)     | 学校の種別を特定するためのコード                              | コードリスト型<br>「 <u>学校分類コード</u> 」  |
| 名称<br>(P29_004)       | 学校の正式名称                                       | 文字列型                           |
| 所在地<br>(P29_005)      | 学校の市区町村名を省いた所在地                               | 文字列型                           |
| 管理者コード<br>(P29_006)   | 学校の管理者を区分するためのコード                             | コードリスト型<br>「 <u>管理者コード</u> 」   |
| 休校区分<br>(P29_007)     | 学校の休校中情報を特定するためのコード                           | コードリスト型<br>「 <u>休校コード</u> 」    |
| キャンパスコード<br>(P29_008) | 学校のキャンパスを区分するためのコード                           | コードリスト型<br>「 <u>キャンパスコード</u> 」 |
| 学校名備考<br>(P29_009)    | キャンパスの名称等                                     | 文字列型                           |

#### 6. <u>QGISで学校を表示</u>

#### ④「レイヤ」パネルの<u>学校レイヤ("P29-…")</u>を右クリックし,「プロ パティ」を選ぶ

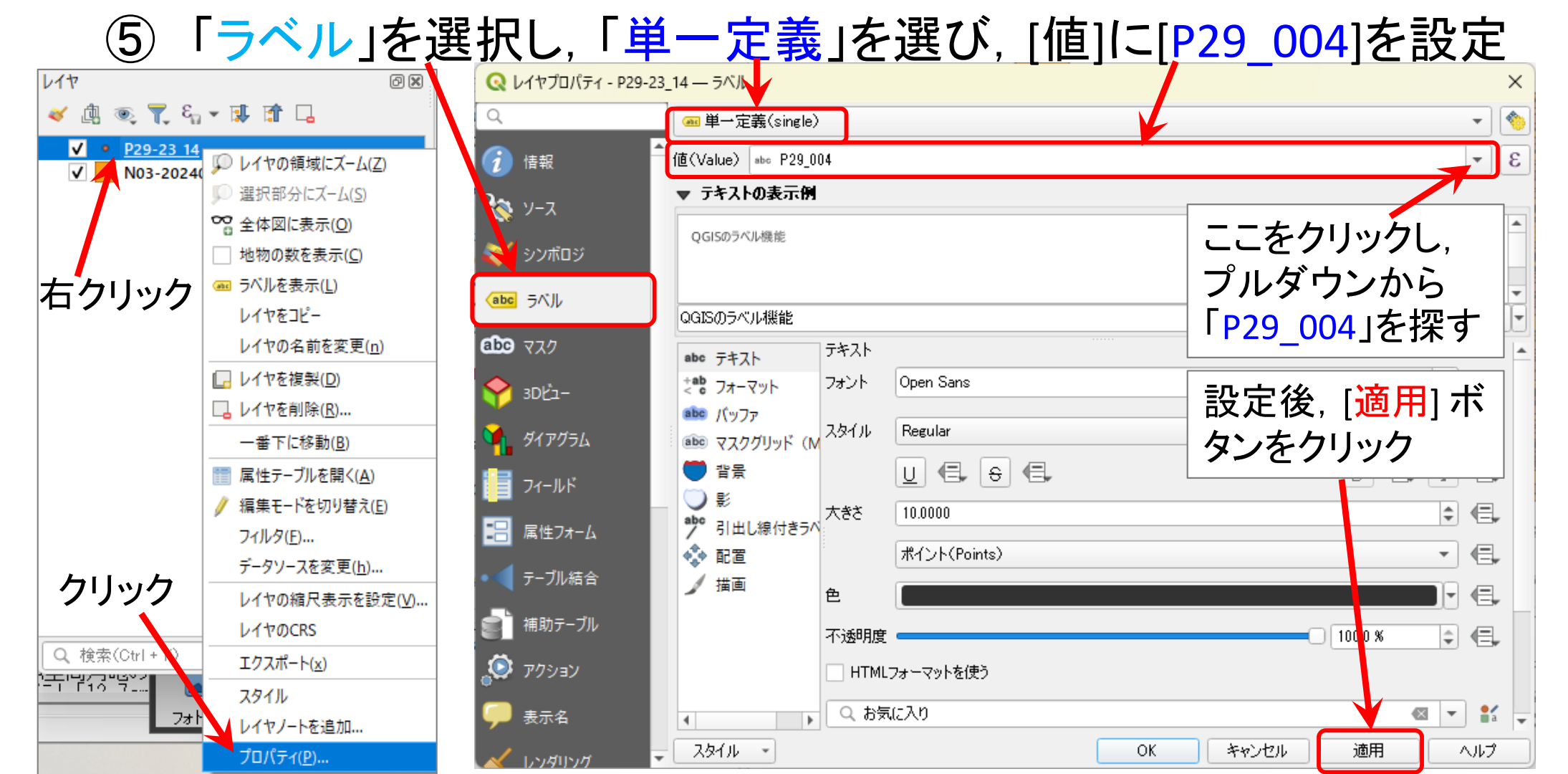

#### 6. <u>QGISで学校を表示</u>

⑥「シンボロジ」を選択し、「カテゴリ値による定義」を選び、[値]に
 [P29\_003]を設定し、[分類]ボタンを押す

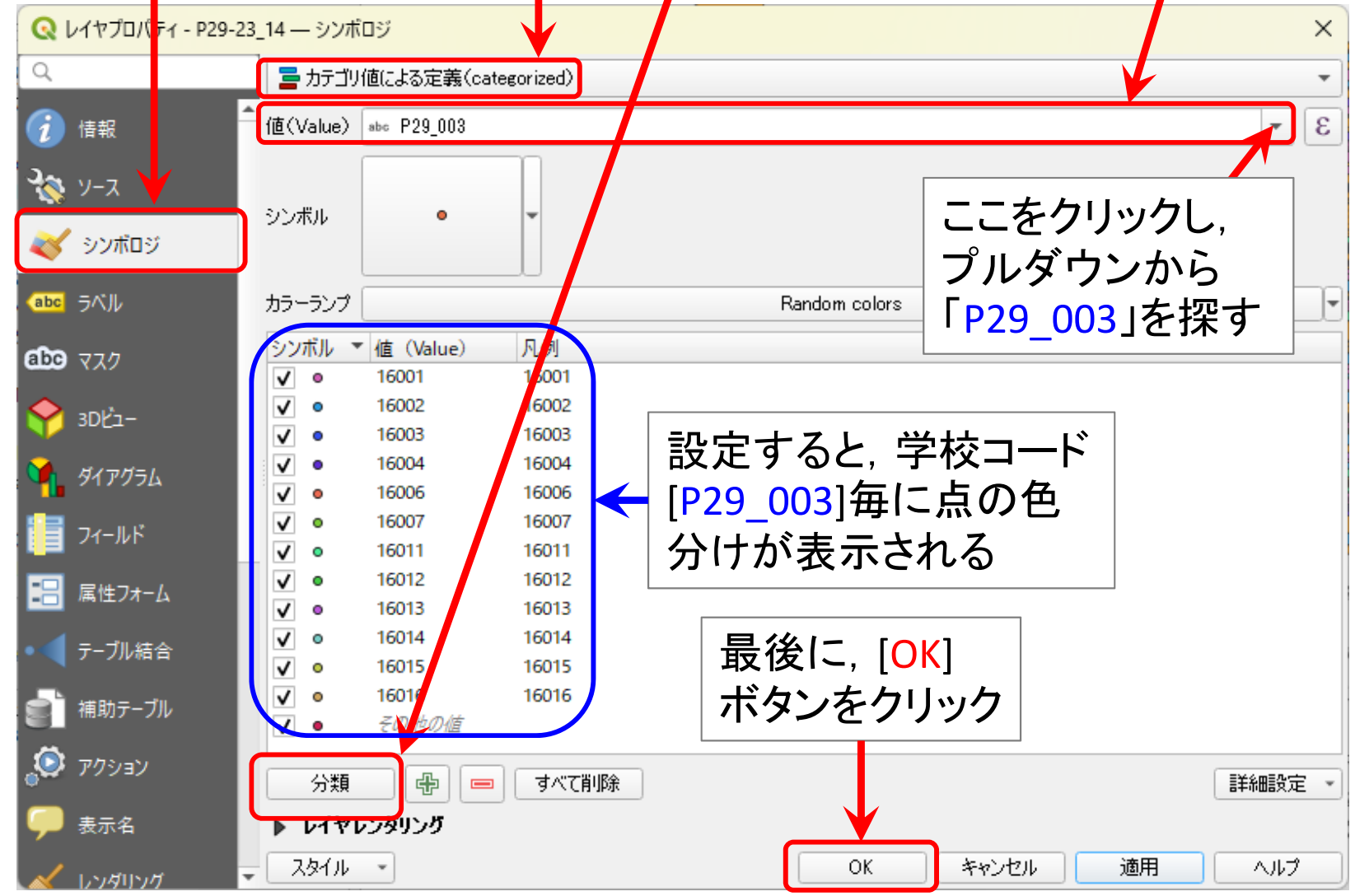

6. <u>QGISで学校を表示</u>が完成

ラベルとして「学校名[P29\_004]」が表示され, 点の色が「学校分類コード[P29\_003]」で色 分けされた

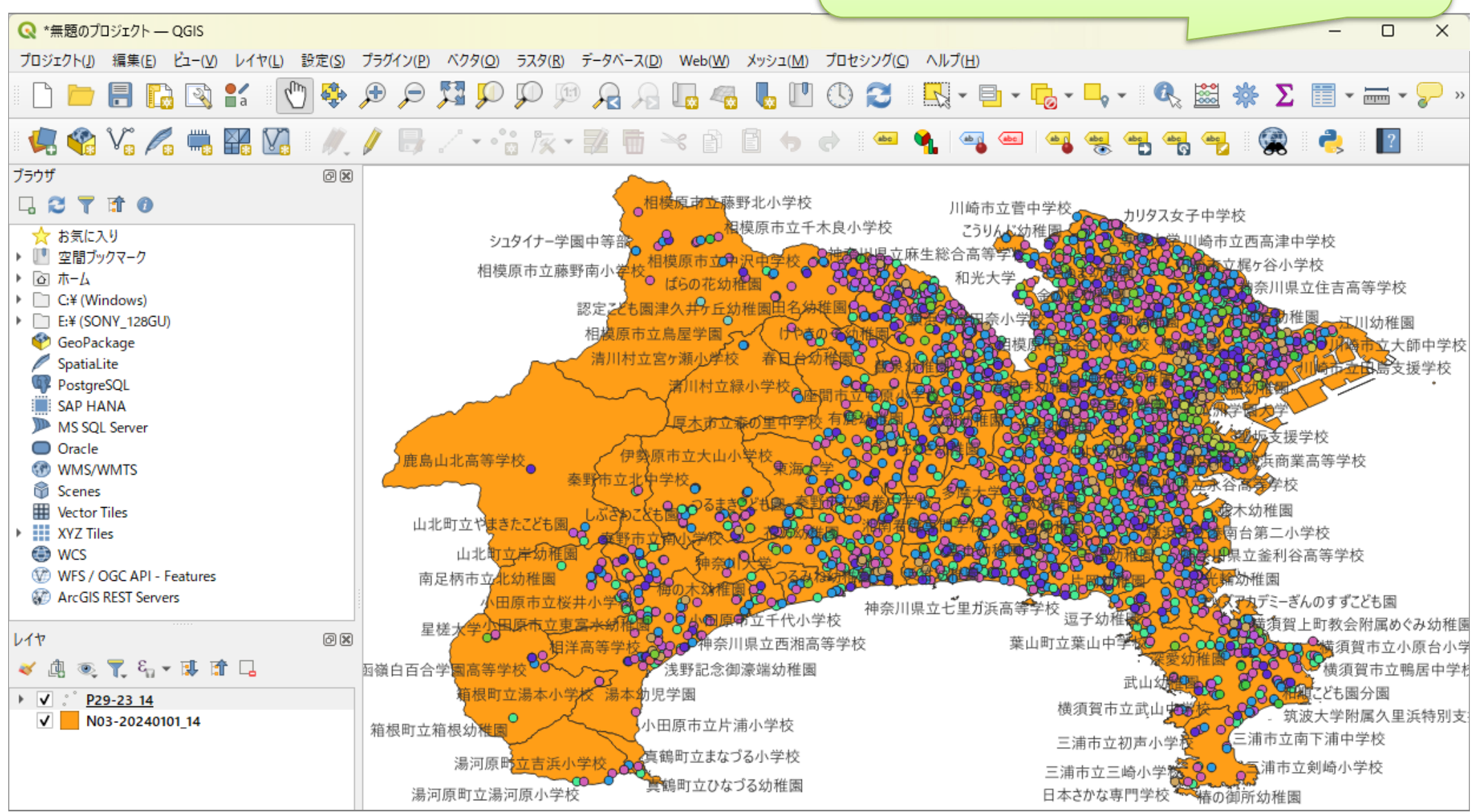

| QGISでVor                              | onoi図を<br>簡単に<br>描く                                                                                              |
|---------------------------------------|----------------------------------------------------------------------------------------------------|
| 7. <u>QGISで学校のボ</u>                   | <u>ロノイ図作成</u>                                                                                                    |
| ① メニューから                              |                                                                                                    |
| 「ベクタ(O)」―「ジオ                          | トメトリツール」—「Voronoi polygons」                                                                                      |
| を選択                                   |                                                                                                    |
| プロジェクト(J) 編集(E) ビュー(⊻) レイヤ(L) 設定(S) プ | ラグイン(ビ) <mark>ベクタ(<u>O</u>) ラス(1(R) データベース(D) Web W</mark> ) メッシュ( <u>M</u> ) プロセシング( <u>C</u> ) ヘルプ( <u>H</u> ) |
| 🗋 🗁 📑 🔂 🛐 💕 🍄 🎜                       |                                                                                                    |
| 🥥 😪 🏹 🚜 🔛 🕅 🖉                         | ア 一 解析ツール(A) → 業 シングルパートをマルチパートに集約…                                                                              |
| ブラウザ 回図                               | 調査ツ−ル( <u>R</u> )                                                                                                |
|                                       | データ管理ツール( <u>D</u> ) 🔶 🔆 頂点を <mark></mark> 寄密度化(個数ベース)                                                           |
| ☆ お気に入り                               |                                                                                                    |
| ▶ Ⅲ 空間ブックマーク                          | シュシュアーチ國中寺部 🛜 マルチバートをシングルパートに変換                                                                                  |
|                                       | 相侯原中立藤町南小子和 🖉 ポリゴンを線に変換                                                                                          |
| G# (Windows) E-¥ (SONV_128GU)         | 認定ことも 🕸 ジオメトノを簡素化                                                                                                |
| GeoPackage                            | 相模度了 🔝 Voronoi polygons                                                                                          |
| SpatiaLite                            | 清川村 🗸 有効性チェック                                                                                                    |
| PostgreSQL                            | ── ジオメトリ属性を追加                                                                                                    |
| MS SOL Server                         |                                                                                                    |

#### 7. QGISで学校のボロノイ図作成

② 「Voronoi polygons」d-box の[入力レイヤ]が[P29-23 14]である ことを確認し、「実行」をクリック.計算終了後「閉じる」クリック

| ſ                                  | <ul> <li>ベクタジオメトリ - Voronoi polygons</li> </ul>         |         | ×                                                                                          |                                            |
|------------------------------------|---------------------------------------------------------|---------|--------------------------------------------------------------------------------------------|--------------------------------------------|
|                                    | 15-0                                                    | 4       | Voronoi polygons                                                                           |                                            |
|                                    | 入力レイヤ<br>『** P29-23_14 [EPSG:6668]                      | · 🗘 🗸 🖂 | Generates a polygon layer containing the<br>Voronoi diagram corresponding to input points. |                                            |
|                                    | □ 選択した地物のみ<br>Buffer region (% of extent)               |         | レイヤ                                                                                        | 80                                         |
|                                    | 1.000000<br>許容範囲 [オプション]<br>0.000000                    |         | Voronoi polygo                                                                             | ons                                        |
|                                    | Copy attributes from input features<br>Voronoi polygons |         | ✓ N03-20240 01                                                                             | I_14                                       |
|                                    | [一時レイヤを作成]<br>▼ アルゴリズムの終了後に出力ファイルを開く                    |         | 計算が終了すると、レ                                                                                 | イヤパネルに                                     |
| 「 <mark>実行</mark> 」をクリッ<br>計算が開始され | クすると<br>れるので                                            |         | <u>[Voronoi polygons]とい</u><br> に作成され, <u>結果(図)</u><br>  確認できたら [ <mark>閉じる</mark> ] -     | <u>・うレイヤ</u> が新規<br><u>が表示</u> される<br>クリック |
| 終わるまで静た                            | かに待つ                                                    | 0%      | キャンセル                                                                                      |                                            |
|                                    | 詳細パラメータ ▼ バッチプロセスで実行…                                   |         | 実行開じるヘルプ                                                                                   |                                            |

#### 7. <u>QGISで学校のボロノイ図作成</u>

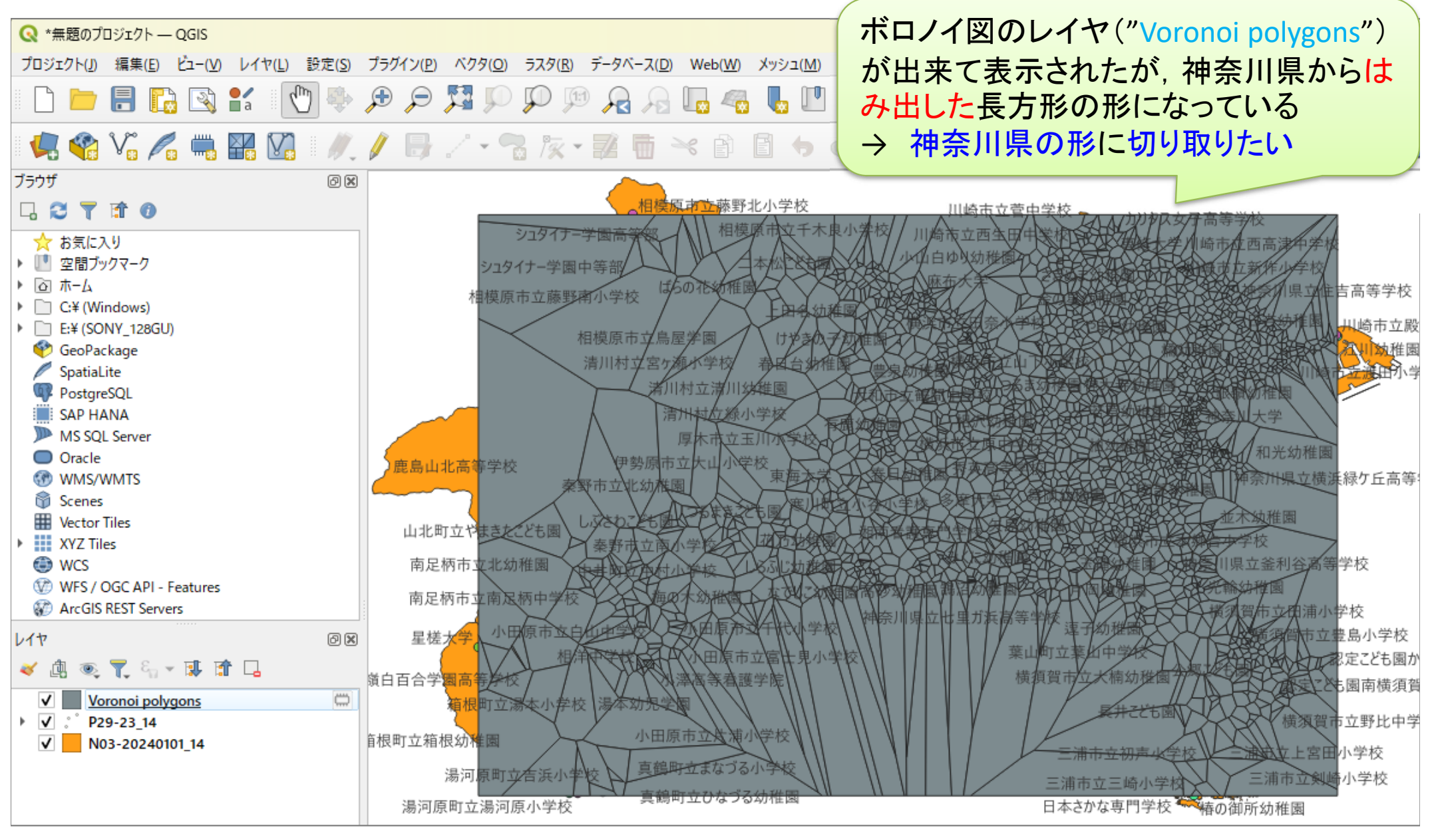

- 7. <u>QGISで学校のボロノイ図作成</u>
  - ③ メニューから
    - 「ベクタ」—「空間演算ツール」—「切り抜く(clip)」

を選択

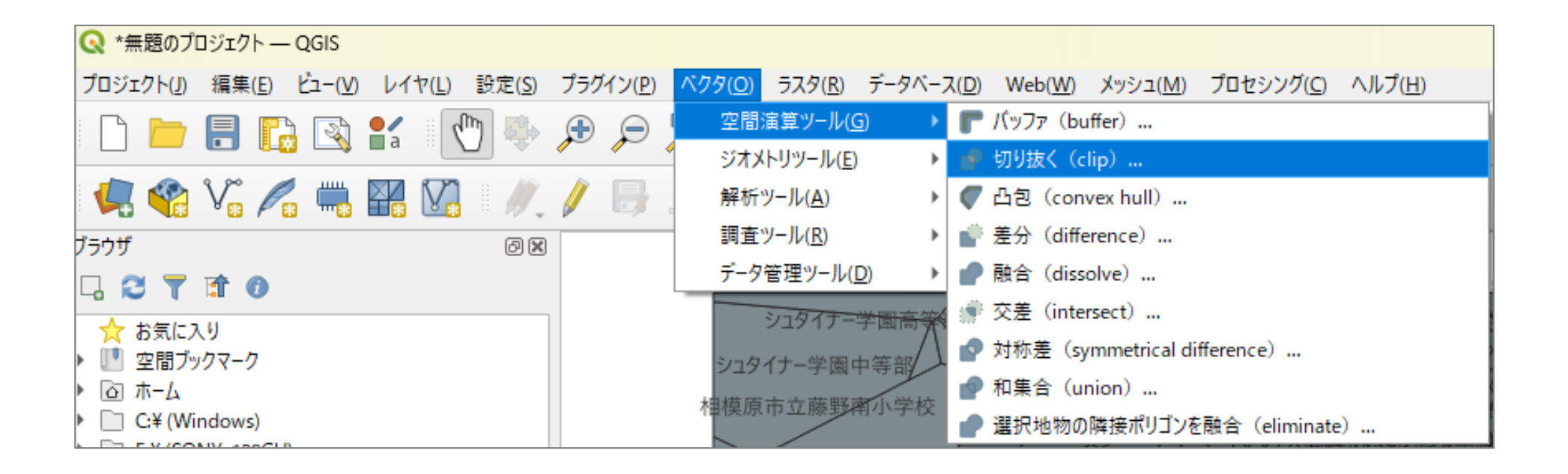

#### 7. <u>QGISで学校のボロノイ図作成</u>

| 📿 ベクタオーバーレイ - 切                                                                     | り抜く (clip)               | ×                                                                                                    |
|-------------------------------------------------------------------------------------|--------------------------|----------------------------------------------------------------------------------------------------|
| パラメーター ログ                                                                           |                          | <sup>1</sup> 切り抜く(clip)                                                                                                    |
| 入力レイヤ<br>(PP Voronoi polygons                                                       | [EPSG:6668] - C          | このアルゴリズムは、別のポリゴンレイヤの地物を使用<br>して入力ベクタレイヤを切り抜きます(クリップします)。<br>オーバーレイレイヤのポリゴンと重なった部分だけが出<br>力レイヤに追加されます。                      |
| <ul> <li>□ 選択した地物のみ</li> <li>オーバーレイレイヤ</li> <li>№ N03-20240101_14</li> </ul>        | [EPSG:6668]              | 地物の面積や長さなどのプロパティは、クリッピング(切<br>り抜き)によって変更されますが、地物の属性テーブル<br>は変更されません。そのようなプロパティがテーブルに<br>格納されている場合、手動で更新(再計算)する必<br>要があります。 |
| <ul> <li>」 選択した地物のみ<br/>切り抜き結果</li> <li>〔一時レイヤを作成〕</li> <li>✓ アルゴリズムの終了行</li> </ul> | していた。<br>後に出力ファイルを開く     |                                                                                                    |
|                                                                                     | 「ベクタオーバーL<br>✓ [入力レイヤ] る | レイ-切り抜く」d-box で<br>を [Voronoi polygons] に設定                                                                                |
| 「 <mark>実行」をクリックすると</mark><br>計算が開始されるので                                            | ✓ 「オーハーレイ<br>「実行」をクリック」  | レイヤ」を [N03-20…] に設定<br>.計算終了後「閉じる」クリック                                                                                     |
| 終わるまで静かに待つ                                                                          |                          |                                                                                                    |
|                                                                                     | 0%<br>ジロセスで実行…           | キャンセル<br>実行 閉じる ヘルプ                                                                                                    |

#### 7. <u>QGISで学校のボロノイ図作成</u>

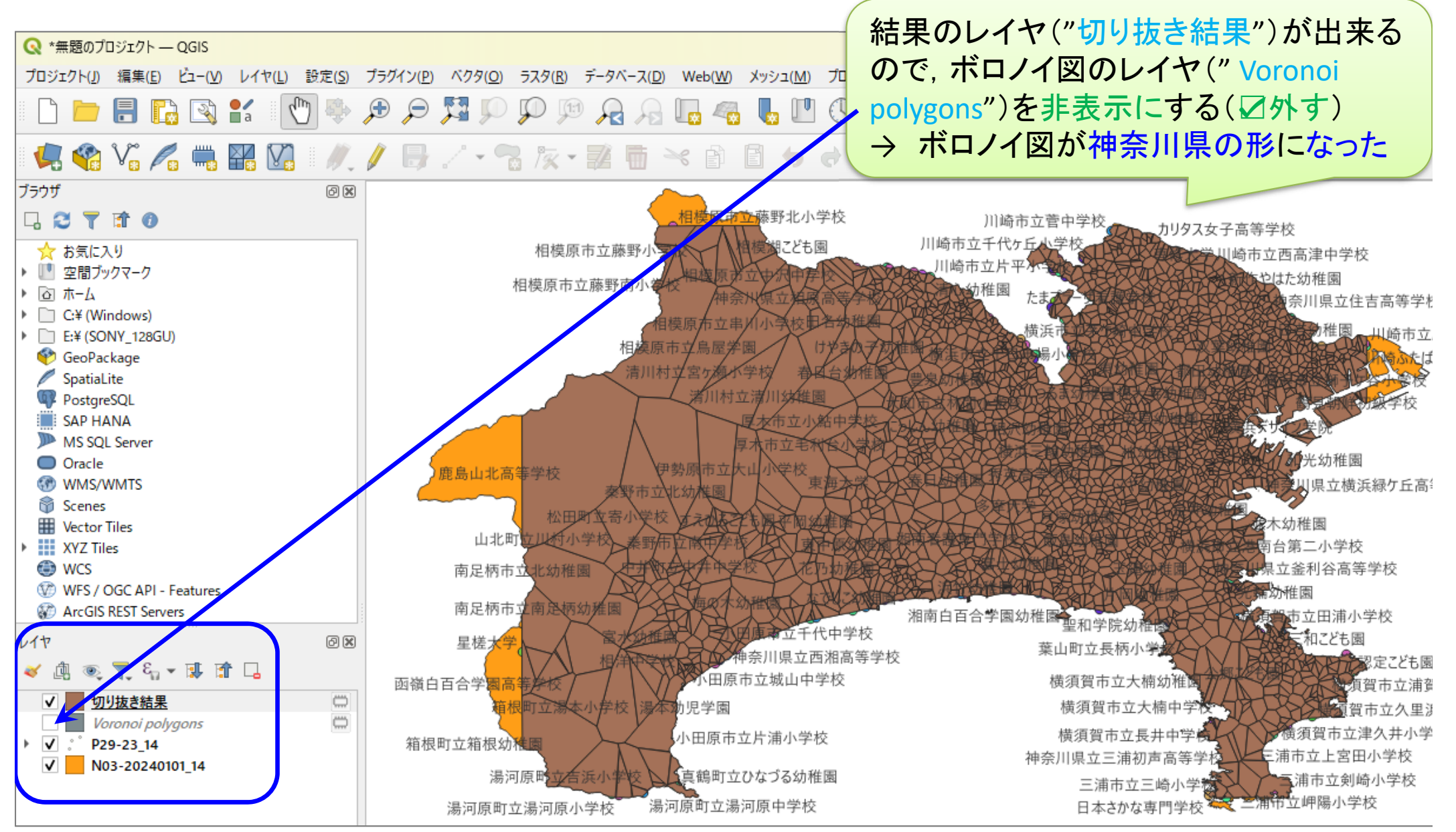

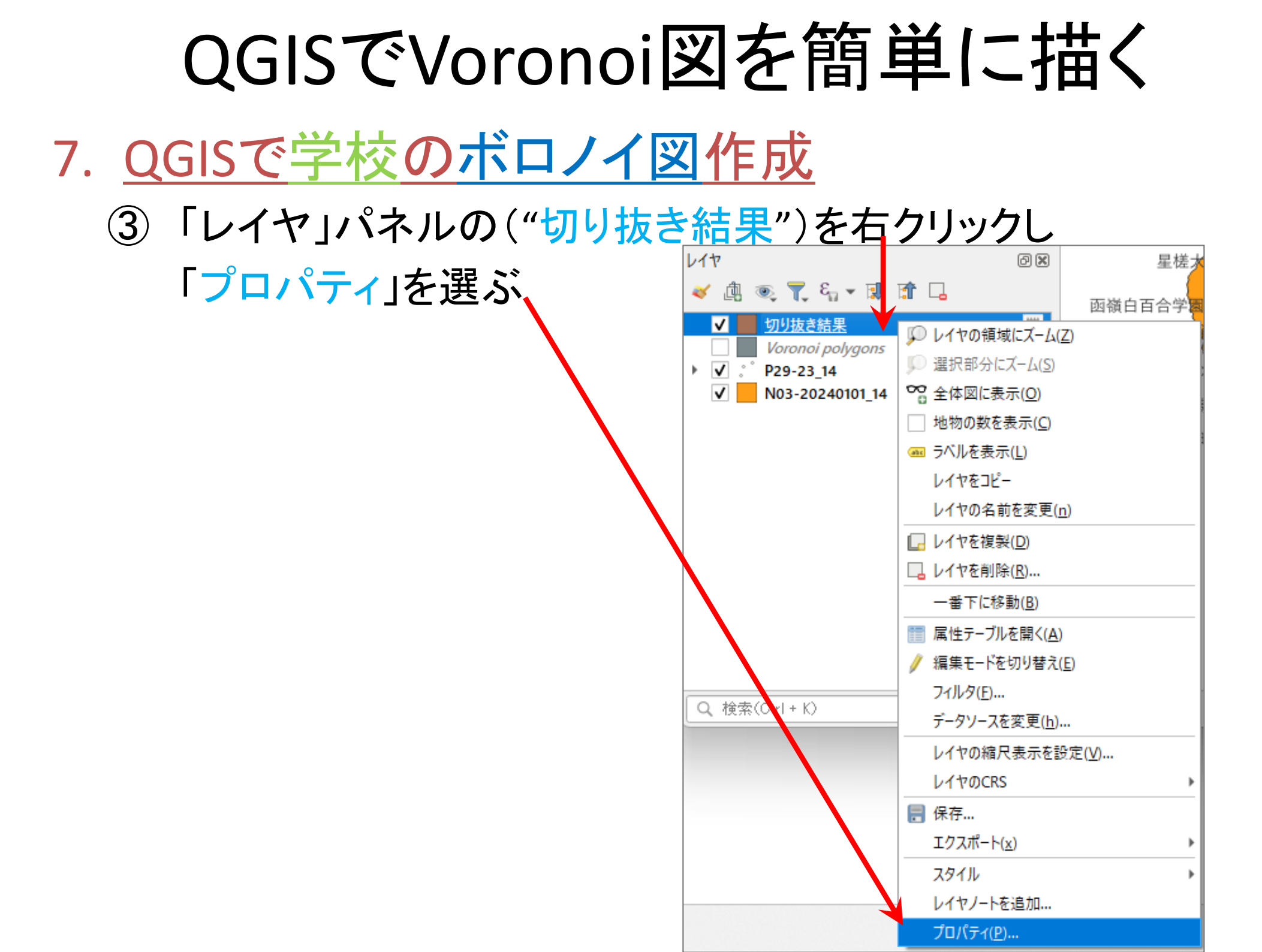

## QGISでVoronoi図を簡単に描く 7. QGISで学校のボロノイ図作成

#### ④「シンボロジ」を選んで各種設定する

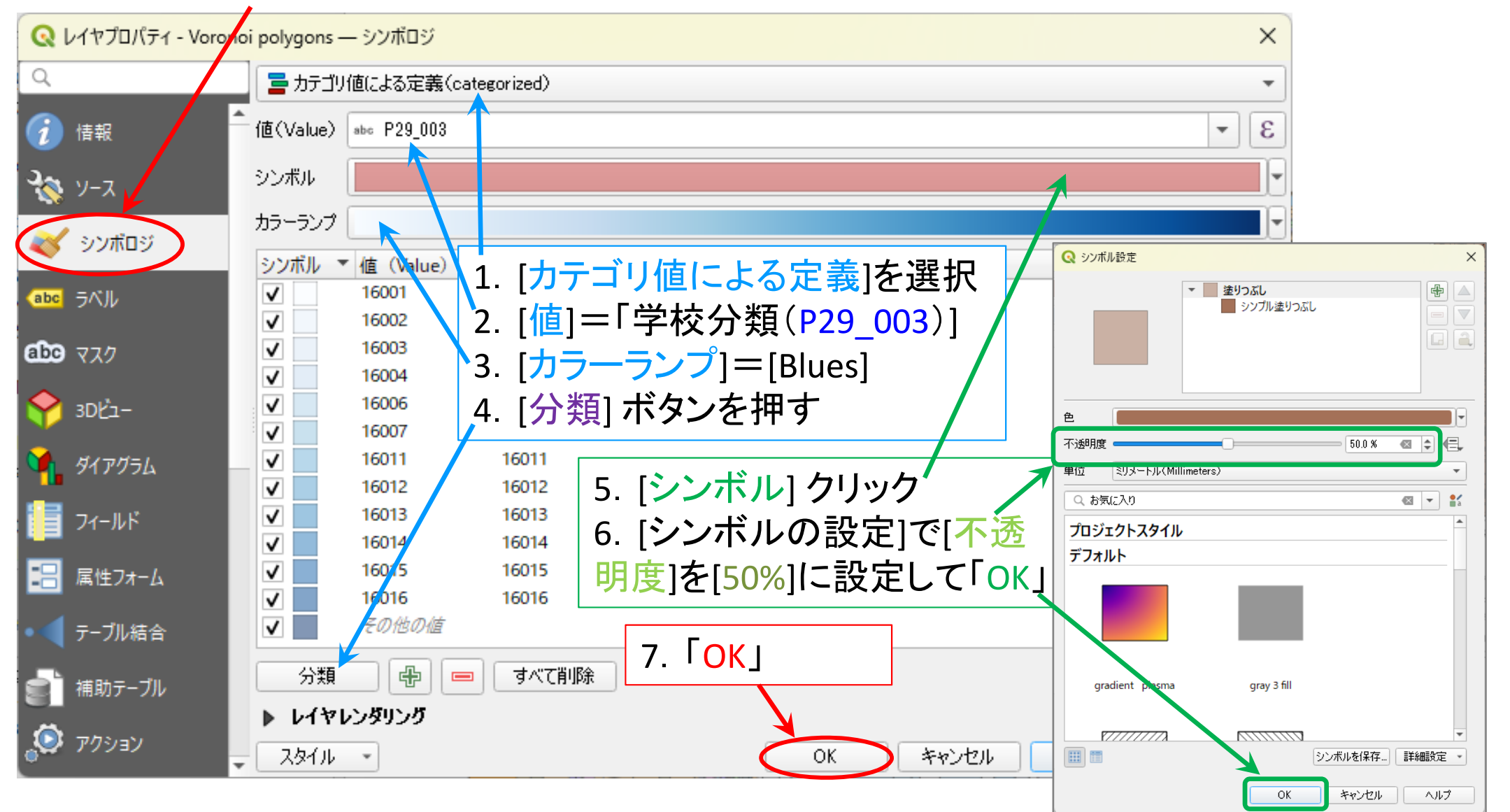

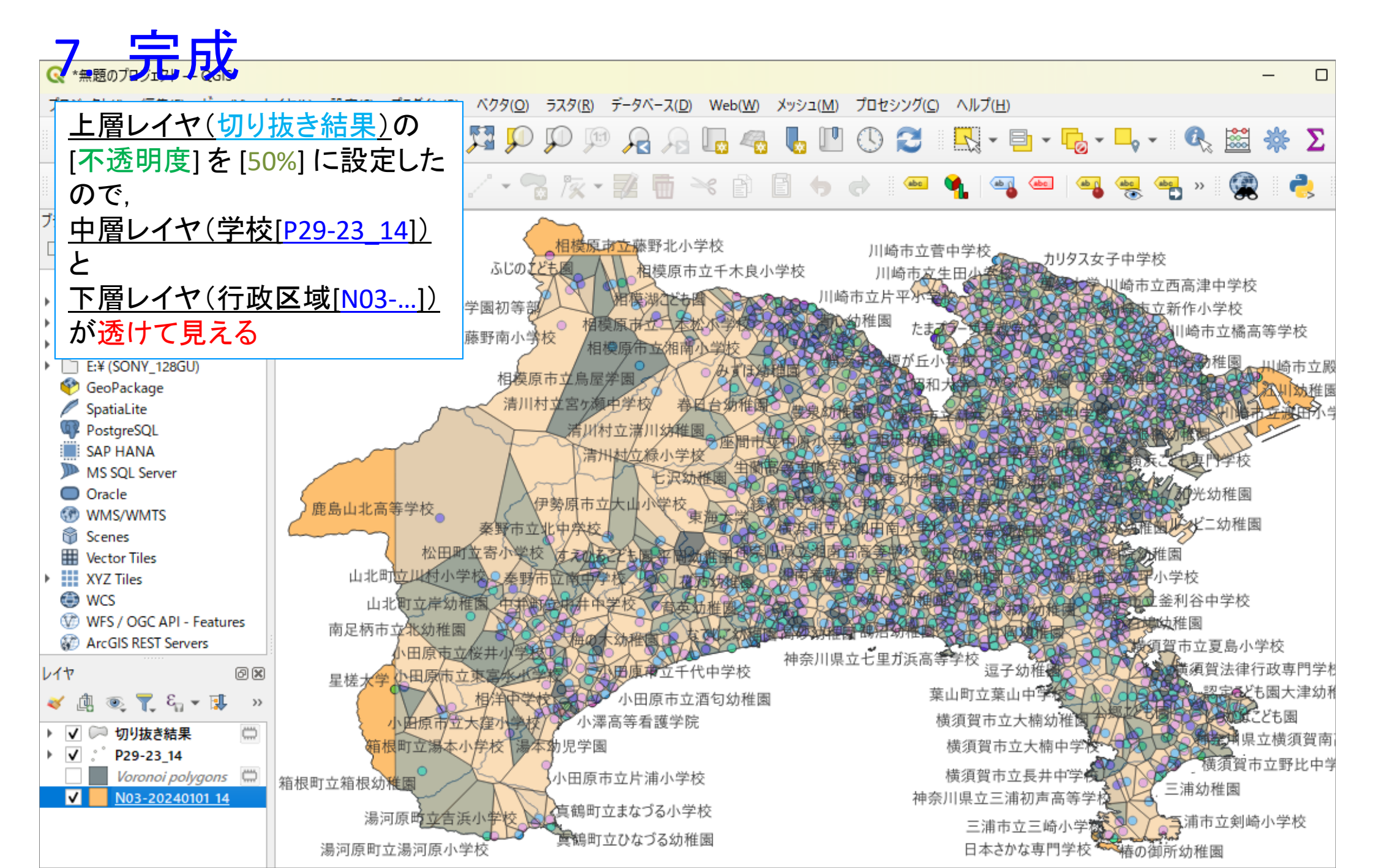

#### 7. 補足(修正)

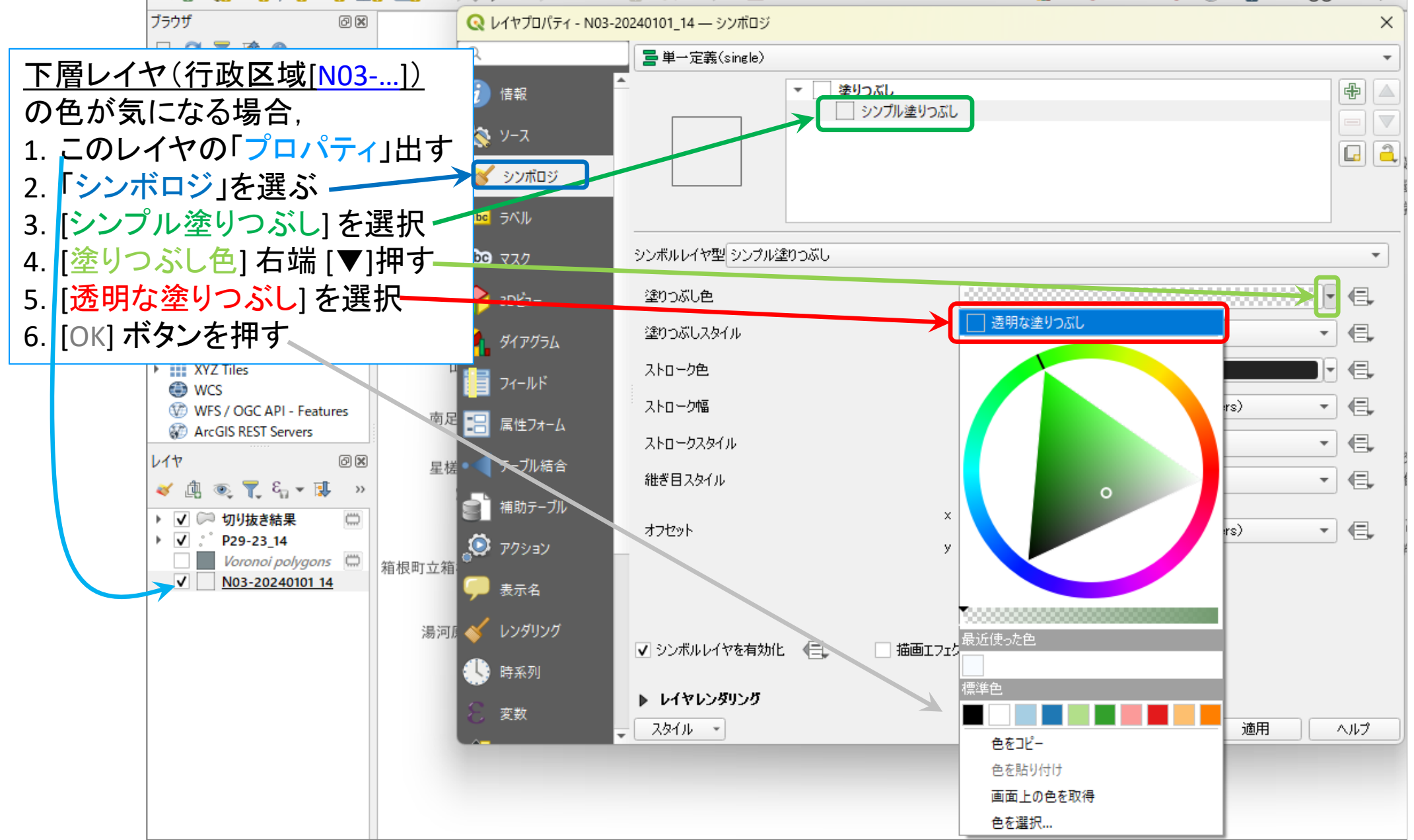

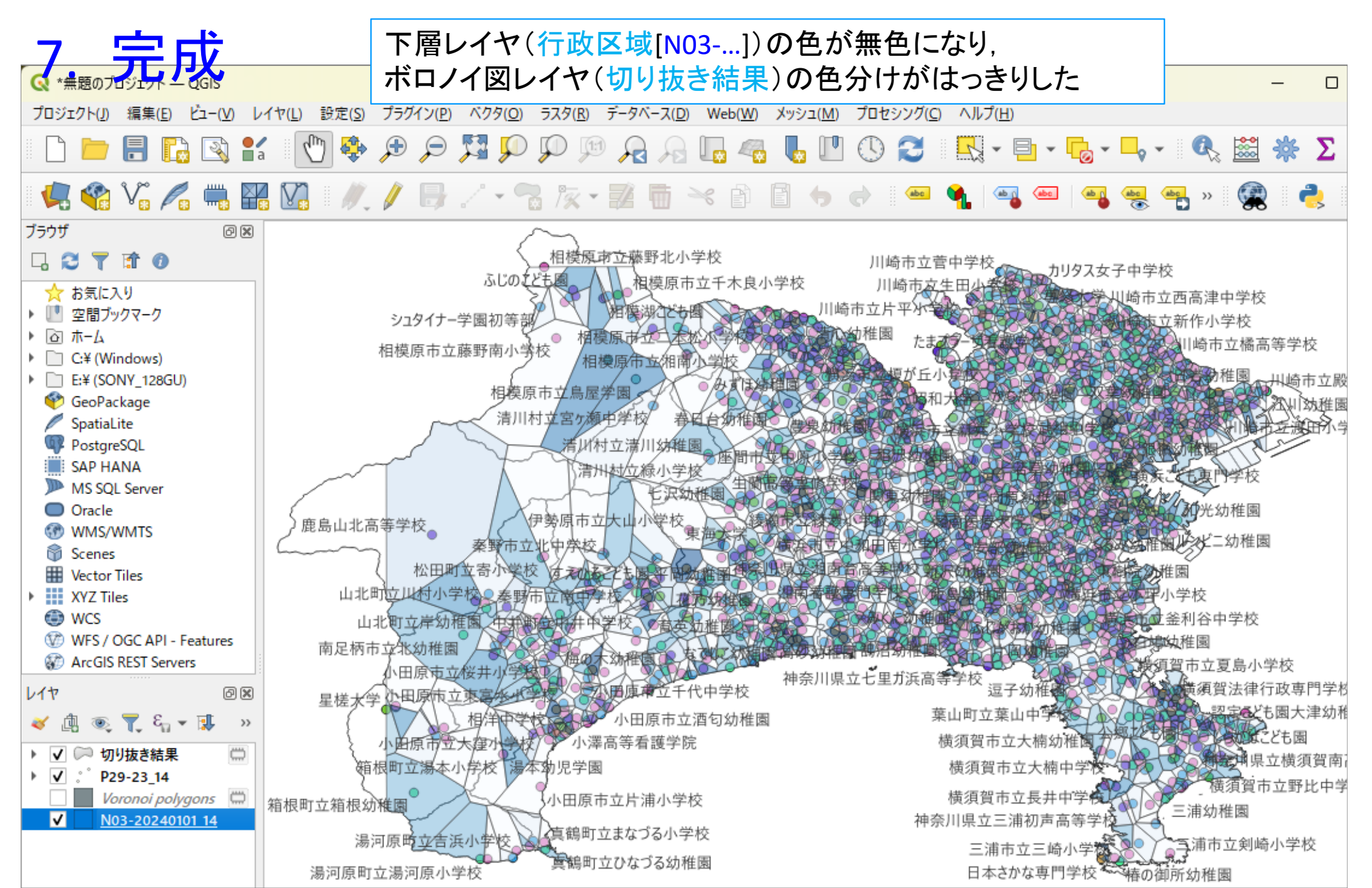

#### • <u>注意事項</u>

- ✓「レイヤ」パネル内の各レイヤ(層)は、マウスのドラッグ操作で 上下の順番を入れ替えることができる
- ✓ レイヤ(層)は、追加した順に下から上へ重ねて表示される
- ✓ 下側レイヤは、重なって(表示されているのに)見えないということがあるので、前ページまでに実施した通り、上層レイヤの透過率をあげると透けて見えるようになる(0%⇔100%=透明)

#### ✓ この例では、4つのレイヤ(層)は

- ▶ 「切り抜き結果」 ←神奈川県の形に切り取ったボロノイ図
- ➤ 「Voronoi polygons」 ← ボロノイ図(非表示にしてある)
- ▶ 「P29-23\_14」
- ▷ 「N03-20240101…」
  となっている
- ←<u>学校の点(ポイント)</u>とラベル「名称」(色分け済)
- 「N03-20240101…」 ←神奈川県の<u>行政区域(ポリゴン)</u>地図

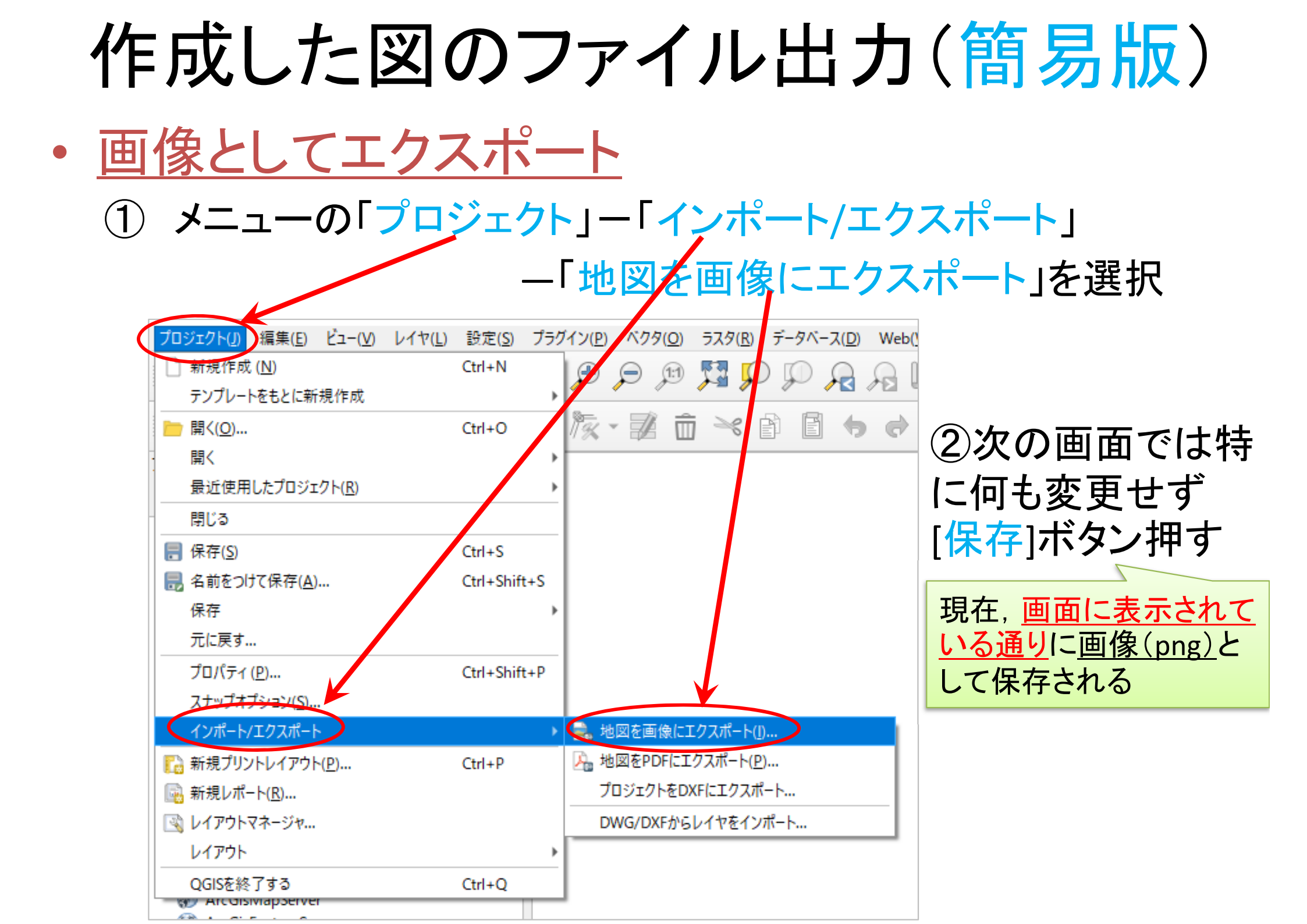

# 作成した図のファイル出力(詳細版)

- ・ <u>印刷レイアウトで出力ファイル(画像)を作成</u>
  - ① メニューから「プロジェクト」ー「新規印刷レイアウト」を選択
    - ▶ 「印刷レイアウトのタイトルの作成」でタイトルをつけて「OK」
  - ②「印刷レイアウト」画面で作業
    - A) 「追加」ー「地図を追加」 →画面内の適当な場所へ(画面 上の左上から右下にドラッグし,適当なサイズの長方形を描く)
      - ✓ 地図サイズを変更したい場合、右側の「アイテムプロパティ」タブを 選択し、「縮尺」の数値を適当な値に設定し、「Enter」キーを押す. ちょうど良いサイズになるよう数値を変更して調整する
    - B) 「追加」-「スケールバーを追加」 →画面内の適当な場所へ
    - C) 「追加」-「凡例を追加」 →画面内の適当な場所へ
    - D) 「追加」-「ラベルを追加」 →画面内の適当な場所へ
      - ✓ 「凡例」や「ラベル」の書式等を変更したい場合, それぞれを選択後, 右側の「アイテムプロパティ」で行う

③「レイアウト」ー「画像としてエクスポート」を選び名前を付け保存

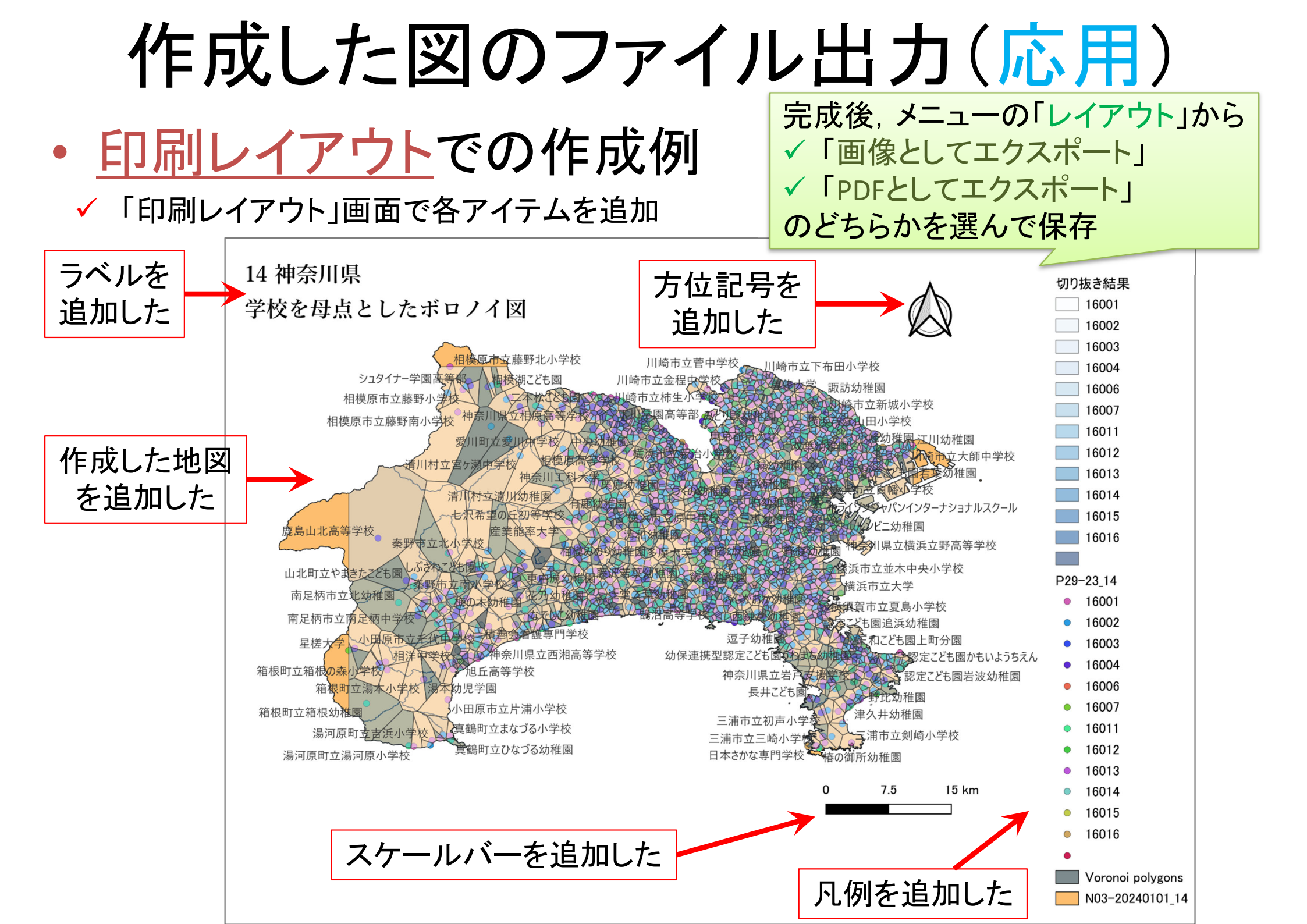

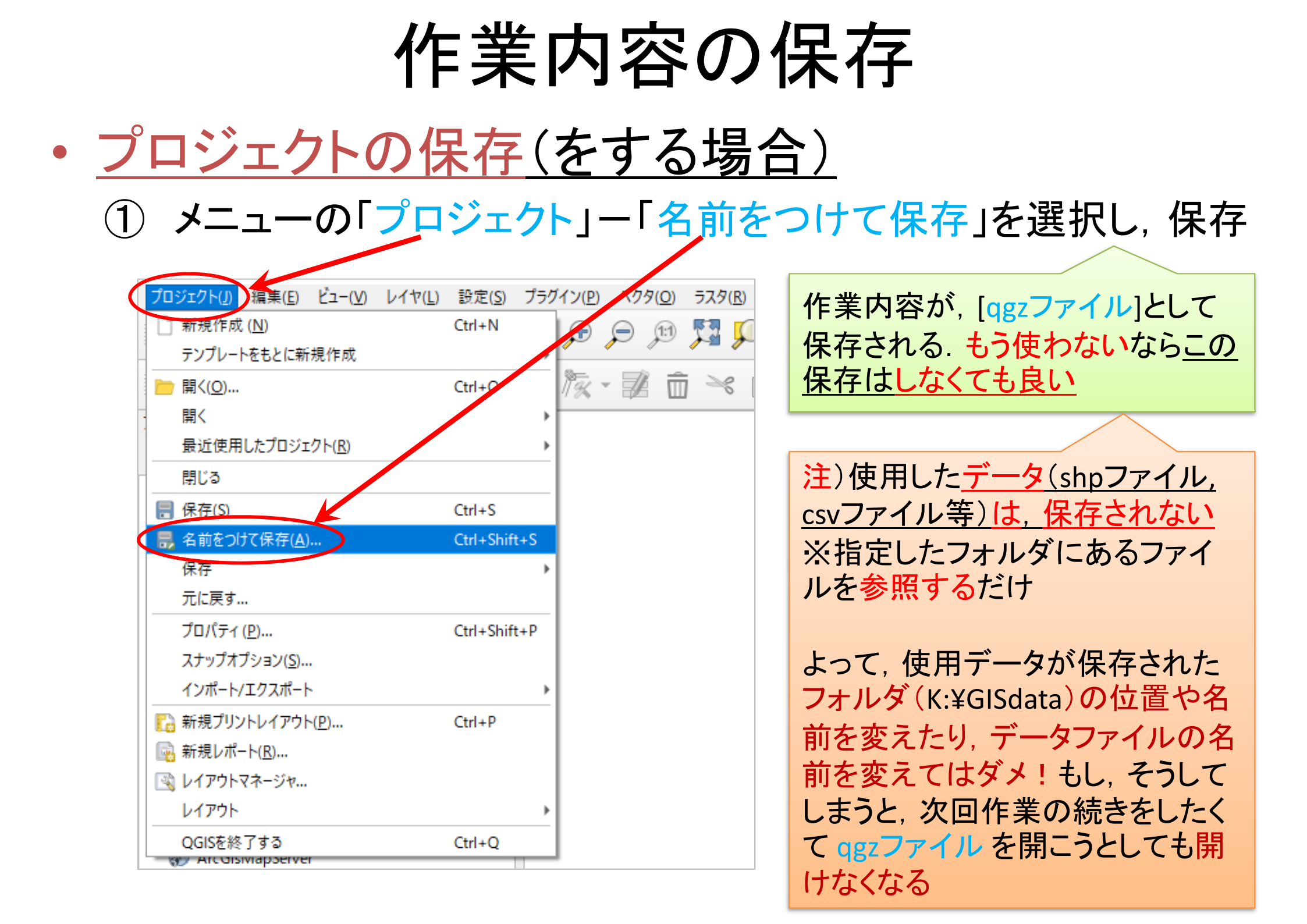

#### 補足:Voronoi領域の面積・外周長計算

- <u>
   面積・外周長の計算(1)</u>
  - ① メニューから

「ベクタ」―「ジオメトリツール」―「ジオメトリ属性を追加」を選択

②「ジオメトリ属性の追加」d-boxで以下を設定

- ▶ [入力レイヤ]= ボロノイ多角形
- ▶ [計算に利用...]=レイヤのCRS
- ▶ [出力レイヤ]
  - 右のボタンをクリックし
  - [一時レイヤを作成]を選択
- ▶ [アルゴリズムの終了…] に 🛛
- ③ 設定後 [<mark>実行</mark>] クリックし
- ④ [<mark>閉じる</mark>] クリック

| 1 | Q ジオメトリ属性を追加                                                                  |   |                            |
|---|-------------------------------------------------------------------------------|---|----------------------------|
|   | パラメータ ログ                                                                      | • | ジオメ                        |
|   | <ul> <li>入力レイヤ</li> <li>○ ボロノイ多角形 [EPSG:4612]</li> <li>▼ はつくろうのです。</li> </ul> |   | このアルゴ!!<br>性(長さや)<br>新規レイや |
| ſ | □ 選択した地物のみ<br>計算に利用する座標参照系(CRS)                                               |   | はレイヤの<br>点レイヤ: )           |
|   | レイヤのCRS -                                                                     |   | 線レイヤ: b<br>(straighto      |
|   | 出力レイヤ<br>[一時レイヤを作成]                                                           | J | ポリゴンレー                     |
|   | ▼ アルゴリズムの終了後に出力ファイルを開く                                                        |   |                            |
|   |                                                                               |   |                            |
|   |                                                                               |   |                            |
|   |                                                                               |   |                            |
|   |                                                                               |   |                            |
|   |                                                                               |   |                            |

# 補足: Voronoi領域の面積・外周長計算

- ・<u>面積・外周長の計算(2)</u>
  - ⑤「レイヤパネル」に新しく「出力レイヤ」が追加されている

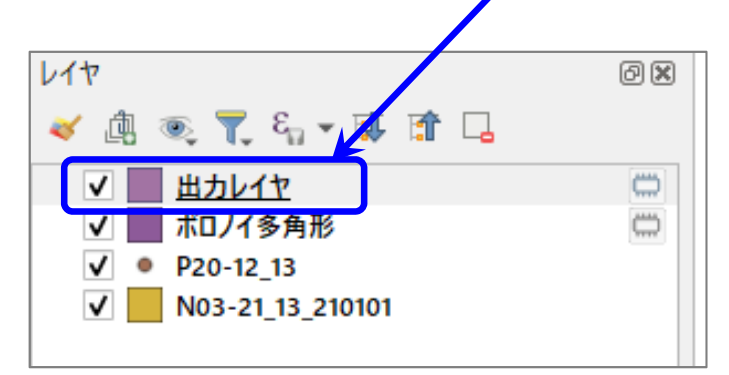

- ⑥ 名称("出力レイヤ")を右クリックし、「属性テーブルを開く」選択
  - ▶ 新しいフィールド(項目)が2つ追加されている
    - ✓ [AREA] 各ボロノイ領域の面積
    - ✓ [PERIMETER] 各ボロノイ領域の外周長

名称("ボロノイ多角形")を右クリックし、「属性テーブルを開く」選択して比較しよう こちら(元々のデータ)には [AREA] と [PERIMETER] はないことを確認